Для изменения пароля для доступа в интернет, зайдите на сайт <u>https://www.sevencom.ru/</u>.

1) В открывшемся окне, выберете свой город проживания

| 0           |                    |   |
|-------------|--------------------|---|
| sevencom.ru |                    |   |
|             |                    |   |
|             |                    | × |
|             |                    |   |
|             |                    |   |
|             | Выберите ваш сорол |   |
|             | рыосрите ваш тород |   |
|             | 10. • 10.2017 (2   |   |
|             | Арамиль            |   |
|             | Верхняя Пышма      |   |
|             | Екатеринбург       |   |
|             | Исеть              |   |
|             | Полевской          |   |
|             | Среднеуральск      |   |
|             | Талица             |   |
|             |                    |   |
|             |                    |   |
|             | OV D               |   |
|             | UK L               |   |
|             |                    |   |
|             |                    |   |

2) Попав на главную страницу, в верхней правой части экрана нажмите «Личный кабинет»

| SEVENCOM<br>BOSMOXHOCTEŇ GOTISLIE, YEM TSI DYMAELIJS    | <b>ў</b> Верхняя Пышма | <b>L</b> 8 (909) 700-88-77                       | Оплатить Личный и | кабинет |
|---------------------------------------------------------|------------------------|--------------------------------------------------|-------------------|---------|
| Для дома<br>Интернет<br>Стелевидение<br>Пологогобология |                        | Для бюджетных учр<br>⊯ Интернет<br>⊐ Тепееидение | еждений           | -       |

3) Далее, необходимо указать Логин и Пароль для доступа в Личный кабинет.

В случае если вы ранее не меняли самостоятельно Логин, он же будет, является номером лицевого счета используемый для оплаты услуг (8 цифр). Эти данный должны быть у Вас указаны либо в Договоре на последней странице, либо в выданном акте на подключения.

Если самостоятельно найти не удалось, Обратитесь в нашу службу технической поддержки любым из нижеперечисленных способов:

- через чат в мобильном приложении Sevencom,
- написать нам в группе ВК
- позвонить в службу тех. поддержки 8-909-700-88-77

| uhtephet 🗸  | ТВ 🗸 ИНТЕРНЕТ+ТВ 🦄 | и видеонаблюдение и | ДРУГИЕ УСЛУГИ V | АКЦИИ |
|-------------|--------------------|---------------------|-----------------|-------|
| Авто        | ризация            |                     |                 |       |
| Логин       | Пароль             | Войти               |                 |       |
| Забыли логи | н или пароль?      |                     |                 |       |

4) Попав на страницу Личного кабинета, вы можете видеть следующую информацию
A) Стоимость Вашего текущего тарифа;

Б) Номер лицевого счета (используется для оплаты услуг например через ЕРЦ, терминалы и т.д.);

 В) Ближайшую дату списания средств с Вашего лицевого счет (для предотвращения финансовой блокировки желательно вносить нужную сумму до даты списания);

- Г) Текущий баланс Вашего лицевого счет;
- Д) Копка Смены тарифы;
- Е) Программа лояльности при оплате за несколько месяцев вперед;
- Ж) Кнопка оплаты услуг.

|                                | Настройки тарифа          |       |
|--------------------------------|---------------------------|-------|
|                                | При оплате за 1 месяц     | 800₽  |
| римость Вашего тарифного плана | При оплате за 3 месяца    | 2328₽ |
| 800.00 ₽/mec <                 | А При оплате за 6 месяцев | 4512₽ |
| та ближайщего списания         | При оплате за 12 месяцев  | 8448₽ |
| из илямаящего силсания         | E                         |       |

Для **изменения пароля**, спускаемся на странице чуть ниже, к карточке « Мои контактные данные» и нажимаем кнопку «Сменить пароль»

| Mou your     |                                     |                    |             |
|--------------|-------------------------------------|--------------------|-------------|
|              | актные данные                       | :                  |             |
| E-mail Почта |                                     | Контактный телефон | 89222110626 |
|              |                                     |                    |             |
|              |                                     |                    | _           |
|              | and the second second second second | -                  |             |

Обратите внимание, что в данном окне Вы можете актуализировать свой E-mail и контактный номер телефона, для получения актуальной информации в дальнейшем о состоянии своего лицевого счета, проходящих акциях компании.

5) После нажатия кнопки «Сменить пароль», в новом открывшемся окне, придумайте и задайте новый пароль. После изменений нажмите кнопку «Сохранить».